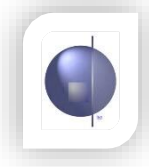

# Creating the Letter to Parents

The letter to parents must be saved as an **RTF (Rich Text Format**) file or it will not upload or display correctly.

## To create your letter:

The recommended option is to create this letter using **Word Pad** (Windows). This eliminates hidden formatting that can occur if you use Word directly or an equivalent word processing program.

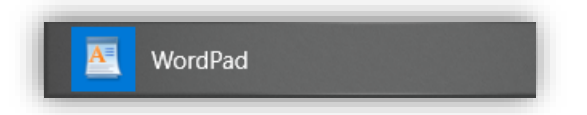

If you have an image that you would like to insert, save the image and then use the PICTURE icon to import.

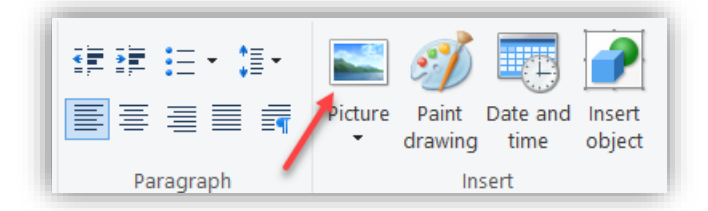

Locate the image then click OPEN.

| <ul> <li>Local Disk (C:) &gt; Temp</li> </ul> | ✓ Ů Search Temp | م                      |
|-----------------------------------------------|-----------------|------------------------|
| folder                                        |                 | ee 🗸 🔟 🤇               |
| A Header with logo.jpg                        |                 |                        |
| ~                                             |                 | /                      |
| e name: Header with logo.jpg                  | ✓ All Picture F | es (*.BMP;*.DIB;*.RI ∨ |
|                                               | Open            | Cancel                 |

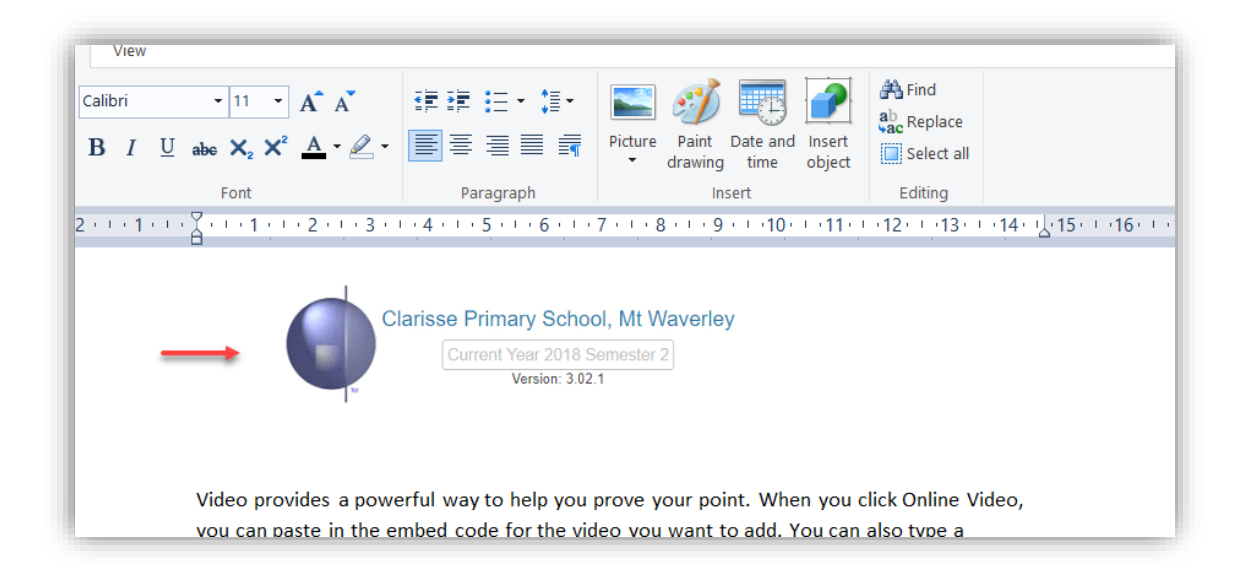

#### Type your letter.

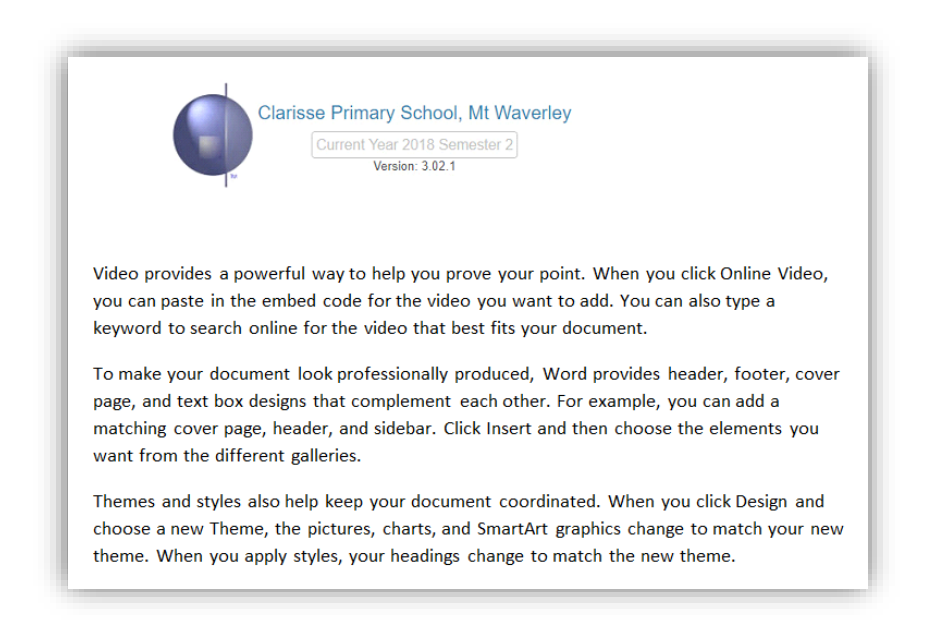

If you want to copy from a WORD document, make sure that no graphics are selected in the copy. You might also be required to fix spacing issues.

If you want to insert a table that you have created in WORD, take an image of the table using the SNIPPING tool and save. Now import the image.

| « Local | Disk (C:) > Temp     | ✓ Ŭ Se | earch Temp              | م             |
|---------|----------------------|--------|-------------------------|---------------|
| folder  |                      |        |                         |               |
| ^       | Header with logo.jpg |        |                         |               |
|         | 🖻 Table.jpg          | +      |                         |               |
|         |                      |        |                         |               |
|         |                      |        |                         |               |
| ~       |                      |        |                         |               |
| e name: | Table.jpg            | ~      | II Picture Files (*.BMI | ;*.DIB;*.RI ∨ |
|         |                      |        | Open                    | Cancel        |

|                                                                                                    | Current Year 2018<br>Version: 3.0                                                                                                    | Semester 2<br>2.1                                                                                                    |                                                                                                    |
|----------------------------------------------------------------------------------------------------|----------------------------------------------------------------------------------------------------|----------------------------------------------------------------------------------------------------|----------------------------------------------------------------------------------------------------|
| Video provides a power<br>you can paste in the em<br>keyword to search onlir                                                                                           | ful way to help you<br>bed code for the v<br>le for the video tha                                                                                                    | u prove your point. W<br>ideo you want to add<br>at best fits your docur                                                                | then you click Online Video,<br>. You can also type a<br>nent.                                                                                              |
| page, and text box desig<br>matching cover page, h<br>want from the different<br>Themes and styles also<br>choose a new Theme, th<br>theme. When you apply             | sns that compleme<br>eader, and sidebar.<br>galleries.<br>help keep your doo<br>ne pictures, charts,<br>styles, your headii                                                 | ly produced, Word pr<br>nt each other. For ex<br>Click Insert and then<br>cument coordinated.<br>and SmartArt graphings change to match | ovides header, footer, cove<br>ample, you can add a<br>choose the elements you<br>When you click Design and<br>cs change to match your ne<br>the new theme. |
| page, and text box design<br>matching cover page, hi<br>want from the different<br>Themes and styles also<br>choose a new Theme, the<br>theme. When you apply          | ans that compleme<br>eader, and sidebar.<br>galleries.<br>help keep your doo<br>ne pictures, charts,<br>styles, your headi                                                  | ly produced, Word pr<br>nt each other. For ex<br>Click Insert and then<br>cument coordinated.<br>and SmartArt graphings change to match | ovides header, footer, cove<br>ample, you can add a<br>choose the elements you<br>When you click Design and<br>cs change to match your ne<br>the new theme. |
| page, and text box desig<br>matching cover page, h<br>want from the different<br>Themes and styles also<br>choose a new Theme, tl<br>theme. When you apply<br>Messages | Took professional<br>gns that compleme<br>eader, and sidebar.<br>galleries.<br>help keep your doo<br>ne pictures, charts,<br>styles, your headin<br>Test<br>Enter text here | y produced, Word pr<br>nt each other. For ex<br>Click Insert and then<br>cument coordinated.<br>and SmartArt graphings change to match  | ovides header, footer, cove<br>ample, you can add a<br>choose the elements you<br>When you click Design and<br>cs change to match your ne<br>the new theme. |

If you use a Mac, Word for Mac is a possibility. Again, using graphics in this format may cause issues. If this is the case for you, send us your letter to parents and we can convert it for you.

### Save your letter:

To save your file, make sure that **Rich Text Format** is in the '**Save as type'** box. If not, select it from the drop down arrow.

|                                           |                     |                  |                  | ·      |                                       |
|-------------------------------------------|---------------------|------------------|------------------|--------|---------------------------------------|
| Organize 🔻 Ne                             | w folder            |                  |                  |        | · · · · · · · · · · · · · · · · · · · |
|                                           | Name                | Date modified    | Туре             | Size   |                                       |
| 🔆 Favorites<br>📃 Desktop                  | Parent rtf letter   | 20/11/2017 10:57 | Rich Text Format | 231 KB |                                       |
| 🐌 Downloads                               |                     |                  |                  |        |                                       |
| 🐔 OneDrive                                |                     |                  |                  |        |                                       |
| 🧊 Libraries<br>▷ 📄 Documents<br>▷ 🎝 Music |                     |                  |                  |        |                                       |
| 🛛 🔛 Pictures                              |                     |                  |                  |        |                                       |
| 🖻 🛃 Videos                                |                     |                  |                  |        |                                       |
| Commuter                                  | -                   |                  |                  |        |                                       |
| File name:                                | Parent letter Sem 2 |                  |                  |        | •                                     |
| C                                         | Rich Text Format    |                  |                  |        | •                                     |

# To upload Letter to Parents into nReports

1. From nReports Setup select Student Report Layout.

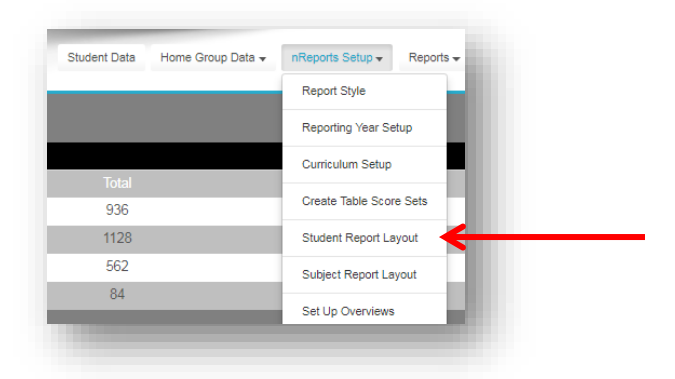

2. In Student Report Layout, if it is not already there drag across a Letter to Parents from the right hand side list of options so that it appears in the Report Layout Column.

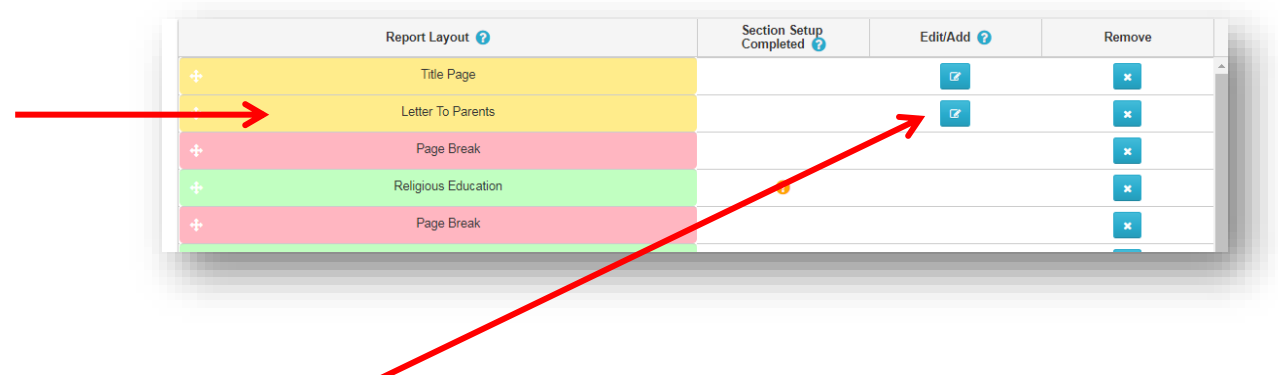

- 3. Click on Edit/Add.
- 4. Select **Choose File** and navigate to where you saved the 'Letter to Parents' and click on open.

| Upload Files × Upload the Letter To parents Choose File No file chosen Upload Reset to Default |                                                    | _ |
|------------------------------------------------------------------------------------------------|----------------------------------------------------|---|
| Upload the Letter To varents Choose File No file chosen Upload Reset to Default                | Upload Files                                       | × |
| Choose File No file chosen Upload Reset to Default                                             | Upload the Letter To Jarents                       |   |
|                                                                                                | Choose File No file chosen Upload Reset to Default |   |

5. The name of the letter will then appear next to the 'Choose File' button.

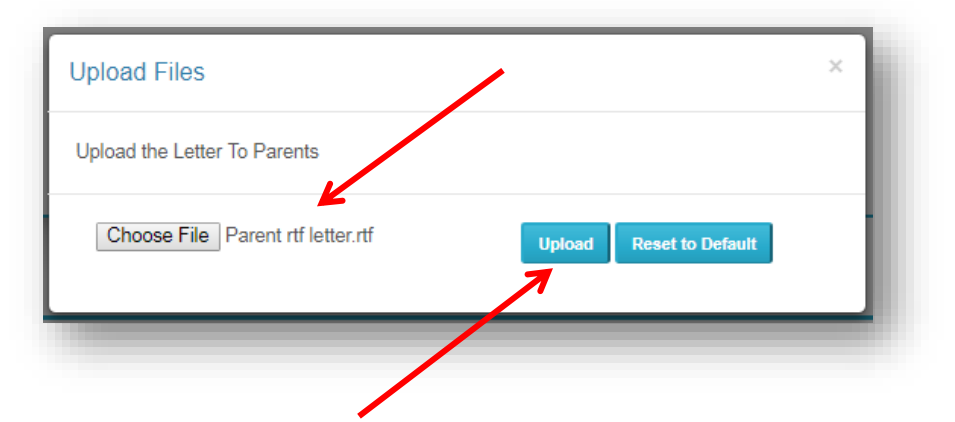

- 6. Click on the '**Upload'** button to upload your letter.
- 7. If successful you will receive the following message.

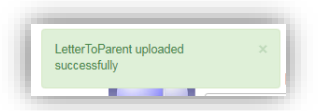

8. If it is unsuccessful read any messages carefully. The most common error is that the letter is not in an RTF format. Open your letter again and save it as an RTF. Follow the steps above to upload again.